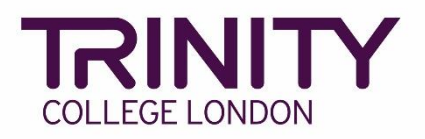

## **ISE module digital certificates**

## Accessing ISE module digital certificates

To access your learners' ISE module digital certificates, go to your Trinity centre portal and follow the steps below:

1) Go to the Enrolments tab

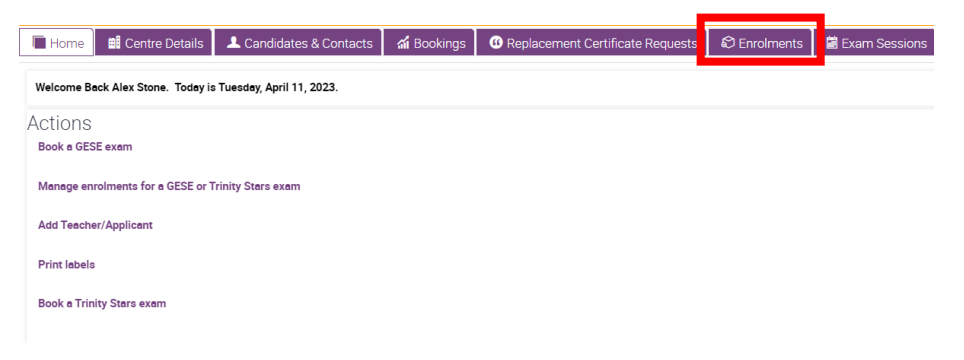

2) Click the **Order Number** for the relevant booking (*tip: the exam date is listed in the Requested Start Date column*)

| Home 🔠 Centre | e Details 🛛 💄 Candi | dates & Contacts | ni Bookings 🧉   | Replacement Certificate Requests | Enrolments |  |  |  |
|---------------|---------------------|------------------|-----------------|----------------------------------|------------|--|--|--|
| Enrolments    |                     |                  |                 |                                  |            |  |  |  |
| My Orders     |                     |                  |                 |                                  |            |  |  |  |
|               | ~                   | $\bigcirc$       |                 |                                  |            |  |  |  |
| Order #       | Subject Area        | Candidates       | Delivery Method | Requested Start Date             | Venue      |  |  |  |
| 1-4603885316  | INT ESOL            | 12               | Online          | 05/04/2023 10:00                 |            |  |  |  |
| 1-4603884473  | INT ESOL            | 2                | Online          | 12/04/2023 13:00                 |            |  |  |  |
| 1-4603861255  | INT ESOL            | 4                | Online          | 12/04/2023 13:00                 |            |  |  |  |
| 1-4603858826  | INT ESOL            | 12               | Online          | 04/04/2023 10:00                 |            |  |  |  |
| 1-4603858199  | INT ESOL            | 12               | Online          | 03/04/2023 10:00                 |            |  |  |  |
| 1-4603826091  | INT ESOL            | 1                | Default         | 03/04/2023 10:00                 |            |  |  |  |

## 3) Go to the Attachments tab

|                                  | Centre Details 🕹 Candidates & Contacts |                 | ontacts 🍈 📶 Bookings       | Replacement Certificate Requests    | C Enrolments      |  |  |  |
|----------------------------------|----------------------------------------|-----------------|----------------------------|-------------------------------------|-------------------|--|--|--|
| Enrolments                       |                                        |                 |                            |                                     |                   |  |  |  |
| Order Information . Pricing Deta |                                        |                 |                            |                                     |                   |  |  |  |
| Centre Number                    |                                        |                 | Requested Start Da         | 05/04/2023 10:00                    | Total Gross Price |  |  |  |
| Subject Area                     | INT ESOL                               |                 | Requested End Dat          | e 05/04/2023 13:30                  | Centre Admin Fe   |  |  |  |
| Venue                            |                                        | 9               | Examiners Request          | and 3                               | Total Net Price   |  |  |  |
| Venue Number                     |                                        | ٩               | Total Exam Duratio         | n 0 Day, 5 Hours and 0 Minute       |                   |  |  |  |
| Status*                          | Processed                              | ~               | Written Exam Date          | ~                                   |                   |  |  |  |
| Delivery Method                  | Online                                 | ~               | Written Exam Start<br>Time | 10:00                               |                   |  |  |  |
| Orders Candidate                 | e Enrolment En                         | rolment Details | Attachments Exam           | iner Visits Written Exam Events Tas | ks Commission %   |  |  |  |

4) Your learners' ISE module digital certificates will be listed here; each learner will have an digital certificate file for each module passed. Click on each file and follow the on-screen insruction to download and save the file

| Orders                                                       | Candidate Enrolment          | Enrolment Details       | Attachme | nts Examin            | er Visits | Written Exam Events |
|--------------------------------------------------------------|------------------------------|-------------------------|----------|-----------------------|-----------|---------------------|
| Attachments                                                  |                              |                         |          |                       |           |                     |
| Attachment Name                                              |                              |                         |          |                       | Туре      |                     |
| 1-2451D1V                                                    | 'Invoice Order (Base)        |                         | _        | Invoice               |           | pdf                 |
| 1-3849329                                                    | 5071_ISE Foundation Readir   | ig and Writing (Online) |          | Module Certific       | ate       | pdf                 |
| 1-38493295071_ISE Foundation Speaking and Listening (Online) |                              |                         | )        | Module Certific       | pdf       |                     |
| 1-38493295075_ISE Level I Reading and Writing (Online)       |                              |                         |          | Module Certific       | pdf       |                     |
| 1-38493295075_ISE Level I Speaking and Listening (Online)    |                              |                         |          | Module Certific       | pdf       |                     |
| 1-3849329                                                    | 5079_ISE Level II Reading ar | d Writing (Online)      |          | Module Certific       | ate       | pdf                 |
| 1-38493295079_ISE Level II Speaking and Listening (Online)   |                              |                         |          | Module Certific       | pdf       |                     |
| 1-3849329                                                    | 5083_ISE Level III Reading a | nd Writing (Online)     |          | Module Certific       | ate       | pdf                 |
| 1-38493295083_ISE Level III Speaking and Listening (Online)  |                              |                         |          | Module Certificate pd |           |                     |
| 1                                                            |                              |                         |          |                       |           |                     |